## 4. Ricerca di sequenze in banche dati e allineamento multiplo

• Collegatevi al sito www.ncbi.nlm.nih.gov/BLAST. Apparirà una pagina nella quale le versioni di BLAST disponibili sono organizzate in base al tipo di ricerca che si desidera effettuare. Selezionate *protein-protein BLAST* (BLASTP), come mostrato nella seguente figura (freccia):

| Basi | ic E | <b>SLA</b> | ST |
|------|------|------------|----|
|      |      |            |    |

Choose a BLAST program to run.

| nucleot | ide blast      | Search a nucleotide database using a nucleotide query<br><i>Algorithms:</i> blastn, megablast, discontiguous megablast |
|---------|----------------|----------------------------------------------------------------------------------------------------|
| prot    | ein blast      | Search protein database using a protein query<br>Algorithms: blastp, psi-blast, phi-blast                              |
|         | <u>blastx</u>  | Search protein database using a translated nucleotide query                                                            |
| /       | <u>tblastn</u> | Search translated nucleotide database using a protein query                                                            |
| •       | <u>tblastx</u> | Search translated nucleotide database using a translated nucleotide query                                              |

Aprite ora una nuova finestra del browser e collegatevi al sito dell'NCBI (www.ncbi.nlm.nih.gov) ed entrate nella sezione relativa alla banca dati di proteine. Cercate la proteina con codice CAD97936. Come si vedrà, questa è una proteina ipotetica di *Homo sapiens*. Incollate la sequenza in formato FASTA nel campo *Search* della pagina di BLAST (la prima riga di annotazione non va inserita. Alternativamente, si può inserire nel campo direttamente il codice GenInfo o il codice di accessione della proteina):

|                                                                                      | Basic Local Alignment Search Tool                                                                                                    |
|--------------------------------------------------------------------------------------|----------------------------------------------------------------------------------------------------|
| Home Recen                                                                           | Results Saved Strategies Help                                                                                                    |
| NCBI/ BLAST/ blastp                                                                  | uite                                                                                                    |
| blastn blastp blastx                                                                 | tblastn tblastx                                                                                                    |
| Enter Query S                                                                        | BLASTP programs search protein databases using a protein query. more                                                                                                    |
| Enter accession r                                                                    | umber, gi, or FASTA sequence 😡 <u>Clear</u> Query subrange 😡                                                                                                    |
| ILEEDAEVYELRSRGKEK<br>FALRSIKIPVKKFSSLTE<br>VKCTDNKRENLNEVVSAL<br>ILAKVDVSHHSTVDSSHL | RRSTSRDRLDDIIVLTKDIQEGDTLNAIALQYCCTVADIKRVNNLISDQDF<br>LCPPKGRQTSRHSSVQYSSEQQEILPANDSLAYSDSAGSFLKEVDRDIEQI<br>AQQMRFEPDWKNTQRDPYYGADMGIGWWTAVVIMLIVGIITPVFYLLYYE<br>ISKITPPSQQKEMENGIVPTKGIHFSQQDDHKLYSQDSQSPAAQQET |
| Or, upload file<br>Job Title                                                         | Sfoglia 9                                                                                                    |
| Align two or m                                                                       | Enter a descriptive title for your BLAST search 😡                                                                                                    |
| Choose Searc                                                                         | n Set                                                                                                    |
| Database                                                                             | Non-redundant protein sequences (nr)                                                                                                    |

In fondo alla pagina c'è un collegamento (*Algorithm parameters*) attraverso il quale si apre la seguente interfaccia con i parametri utilizzati da BLAST che possono essere modificati all'occorrenza dall'utente (per l'interpretazione dei parametri si veda il Capitolo 5).

| General Parame            | eters                                                                                     |  |  |  |
|---------------------------|-------------------------------------------------------------------------------------------|--|--|--|
| Max target sequences      | 100 ▼<br>Select the maximum number of aligned sequences to display ⊚                      |  |  |  |
| Short queries             | Automatically adjust parameters for short input sequences @                               |  |  |  |
| Expect threshold          | 10 😡                                                                                      |  |  |  |
| Word size 3 • @           |                                                                                           |  |  |  |
| Scoring Parame            | eters                                                                                     |  |  |  |
| Matrix                    | BLOSUM62 V                                                                                |  |  |  |
| Gap Costs                 | Existence: 11 Extension: 1 🔹 🎯                                                            |  |  |  |
| Compositional adjustments | Conditional compositional score matrix adjustment 🔹 😡                                     |  |  |  |
| Filters and Mas           | king                                                                                      |  |  |  |
| Filter                    | Low complexity regions @                                                                  |  |  |  |
| Mask                      | Mask for lookup table only @                                                              |  |  |  |
|                           | I Mask lower case letters 😡                                                               |  |  |  |
|                           |                                                                                           |  |  |  |
| BLAST                     | Search database Non-redundant protein sequences (nr) using Blastp (protein-protein BLAST) |  |  |  |

Lanciate il programma (cliccando sul pulsante *BLAST*). Dopo un breve lasso di tempo appariranno i risultati della ricerca. Il primo risultato che viene riportato riguarda la ricerca di domini conservati lungo la sequenza sonda (Figura 1) utilizzando la banca dati Conserved Domains (CDD).

| Job Title: Protein Sequence (345 letters) |                                                                                               |  |  |  |  |  |  |
|-------------------------------------------|-----------------------------------------------------------------------------------------------|--|--|--|--|--|--|
|                                           | Putative conserved domains have been detected, click on the image below for detailed results. |  |  |  |  |  |  |
| Queru sea.                                | 50 100 150 200 200 345 345 300 345                                                            |  |  |  |  |  |  |
| 4001 3 00 11                              | putative peptidoglycan binding site 🚵 🚵                                                       |  |  |  |  |  |  |
| Specific hits                             | LysM                                                                                          |  |  |  |  |  |  |
| Superfamilies                             | LysM superfamily                                                                              |  |  |  |  |  |  |

**Figura 1** Risultato della ricerca nella banca dati CDD. La figura indica la presenza lungo la sequenza di un dominio noto nella banca dati come "LysM". L'icona del dominio può essere attivata attraverso mouse e accedere in questo modo a ulteriori informazioni sul dominio.

La ricerca utilizza RPS-BLAST (Capitolo 8). Il risultato che appare successivamente riporta l'elenco delle sequenze significativamente simili alla sequenza sonda. L'interpretazione della schermata può essere effettuata seguendo la descrizione riportata nel Capitolo 5. L'elenco delle proteine (Figura 2) contiene i collegamenti alle informazioni relativa a

ciascuna proteina contenute nella banca dati e all'allineamento con la sequenza sonda (Figura 3).

| Sequences producing significant alignments:                                                                                   | Score<br>(Bits) | E<br>Value          |
|----------------------------------------------------------------------------------------------------|-----------------|---------------------|
| emb CAD97936.1  hypothetical protein [Homo sapiens]                                                                           | 719             | 0.0 <b>G</b>        |
| ref  XP 517659.2] PREDICTED: hypothetical protein [Pan troglod                                                                | 711             | 0.0 UG              |
| ref XP 001086208.1   PREDICTED: similar to LysM, putative pept                                                                | 685             | 0.0 UG              |
| ref NP 938014.1 LysM, putative peptidoglycan-binding, domain                                                                  | 637             | 0.0 UG              |
| emb CAL38656.1  hypothetical protein [synthetic construct] >d                                                                 | 635             | 3e-180 <b>G</b>     |
| gb AAI46688.1  LysM, putative peptidoglycan-binding, domain c                                                                 | 633             | 7e-180 <b>G</b>     |
| emb CAL38090.1  hypothetical protein [synthetic construct]                                                                    | 633             | 9e-180 G            |
| ref  XP 869935.2  PREDICTED: similal to LysM and putative pept                                                                | 574             | 6e-162 UG           |
| ref XP 546030.2  PREDICTED: similar to LysM, putative peptido<br>gb EFB19702.1  hypothetical protein PANDA_001476 [Ailuropoda | 572<br>562      | 3e-161 UG<br>2e-158 |
| ref  XP 001503795.2  PREDICTED: similar to LysM and putative p                                                                | 562             | 2e-158 <b>UG</b>    |
| <pre>ref NP 084533.1  LysM, putative peptidoglycan-binding, domain</pre>                                                      | 489             | 1e-136 <b>UG</b>    |
| ref NP 001009698.1 LysM, putative peptidoglycan-binding, dom                                                                  | 489             | 2e-136 UG           |
| ref XP 001366932.1  PREDICTED: hypothetical protein [Monodelp                                                                 | 471             | 5e-131 UG           |
| ref  XP 001510165.1  PREDICTED: hypothetical protein [Ornithor                                                                | 423             | 1e-116 <b>UG</b>    |
| $\uparrow$                                                                                                    | 1               |                     |
| A                                                                                                    | B               | C                   |

**Figura 2** Parte della lista di sequenze risultate significativamente simili a quella sonda. Attivando i collegamenti dei codici (freccia A) si accede alla scheda della sequenza nella banca dati di proteine. Il collegamento del punteggio (freccia B) rimanda invece all'allineamento fatto da BLAST tra la sequenza sonda e la sequenza bersaglio. I collegamenti indicati dalla freccia C in corrispondenza di ciascuna sequenza rimandano ad altre banche dati contenenti informazioni sulla sequenza del gene (Entrez Gene) o del trascritto (UNIGENE)

| > ref  <br>Length                                                                                 | XP 00<br>=381 | 1510165.1  UG PREDICTED: hypothetical protein [Ornithorhynch                                                                   | nus anatinus] |  |  |  |  |
|---------------------------------------------------------------------------------------------------|---------------|----------------------------------------------------------------------------------------------------|---------------|--|--|--|--|
| GENE ID: 100079181 LOC100079181   hypothetical protein LOC100079181<br>[Ornithorhynchus anatinus] |               |                                                                                                    |               |  |  |  |  |
| Score<br>Ident:                                                                                   | = 42<br>ities | 23 bits (1088), Expect = 1e-116, Method: Compositional matrix<br>= 215/328 (65%), Positives = 252/328 (76%), Gaps = 6/328 (1%) | adjust.       |  |  |  |  |
| Query                                                                                             | 18            | GGGPFGHLLAECSLLTGTDFNIMAGRHQNRSFPLPGVQSSGQVHAFGNCSDSDILEED                                                                     | 75            |  |  |  |  |
| Sbjct                                                                                             | 55            | GG HL A+ +F +MAGK QNRSF VQ + ++ FGN +D DI EED<br>GGTKKTHLFAQAFWEEFKMMAGRSQNRSFHGAAVQPVVNSHMYPFGNNTDPDISEED                     | 111           |  |  |  |  |
| Query                                                                                             | 76            | AEVYELRSRGKEKVRRSTSRDRLDDIIVLTKDIQEGDTLNAIALQYCCTVADIKRVNNLI                                                                   | 135           |  |  |  |  |
| Sbjct                                                                                             | 112           | GEVYELRPRGREKNRRSSSRDRCDDIVLLTKDIQEGDTLIAIALQYCCSVADIKRVNNLI                                                                   | 171           |  |  |  |  |
| Query                                                                                             | 136           | SDQDFFALRSIKIPVKKFSSLTETLCPPKGRQTSRHSSVQYSSEQQEILPANDSLAYSDS                                                                   | 195           |  |  |  |  |
| Sbjct                                                                                             | 172           | SDQDFFALRSTKIPVKKFS DIEI PKGK +++ + Q+ PATD + +++<br>SDQDFFALRSVKIPVKKFSVLTETHYSPKGRPPLHPAAAADAPGPQDAAPASDPSSPNET              | 231           |  |  |  |  |
| Query                                                                                             | 196           | AGSFLKEVDRDIEQIVKCTDNKRENLNEVVSALTAQQMRFEPDNKNTQRKDPYYGADWGI                                                                   | 255           |  |  |  |  |
| Sbjct                                                                                             | 232           | AG FLKEVIKDIEQIVECID KENLNEVVSAL QQF FEFF KF FKDFIGADWGI<br>AGGFLKEVDRDIEQIVRCTDTKKENLNEVVSALATQQVCFEPEGKSVRRKDPYYGADWGI       | 291           |  |  |  |  |
| Query                                                                                             | 256           | GWWTAVVIMLIVGIITPVFYLLYYEILAKVDVSHHSTVDSSHLHSKITPPSQQREMENGI                                                                   | 315           |  |  |  |  |
| Sbjct                                                                                             | 292           | GWWTAVVIELIUGIIIPVFILLIIETL XVDVSHHSIVTSS HS TPPS QKET NG<br>GWWTAVVIMLIVGIITPVFYLLYYEVLVKVDVSHHSTVESSQSHSGVTPPSPQREVGNGP      | 351           |  |  |  |  |
|                                                                                                   |               |                                                                                                    |               |  |  |  |  |

**Figura 3** Parte dei risultati contenenti gli allineamenti tra la sequenza sonda (Query) e la sequenza della banca dati (Sbjct). La riga centrale marcata dalla freccia indica le posizioni in cui i residui delle due sono identici (viene visualizzato il residuo) o affini (in questo caso viene riportato un «+»). Le posizioni non conservate rimangono vuote.

 Tornate alla pagina di BLASTP, ma questa volta selezionate PSI-BLAST nel campo *Program selection* e attivate la ricerca cliccando sul solito pulsante BLAST. Dopo un breve lasso di tempo apparirà il risultato che si interpreta in modo del tutto simile a quanto visto per BLAST nel punto precedente. La differenza principale risiede nel fatto che adesso alcune sequenze sono etichettate con un bollino giallo contente la parola *new*. Le sequenze che mostrano un *E-value* superiore alla soglia stabilita o che sono oltre il numero massimo prefissato (nell'esempio 500) nei parametri del programma (e sotto il controllo dell'utente) invece non sono etichettate, come mostra la seguente figura:

| NEW | 1 | ref XP 002068851.1  GK17804 [Drosophila willistoni] >gb EDW79  | 49.7 | 6e-04 | G  |
|-----|---|----------------------------------------------------------------|------|-------|----|
| NEW | 1 | emb CAN69383.1  hypothetical protein [Vitis vinifera]          | 49.3 | 6e-04 |    |
| NEW | 1 | ref [XP 001777655.1] predicted protein [Physcomitrella patens  | 48.9 | 8e-04 | UG |
| NEW | 1 | ref[NP 001150809.1] lysM domain containing protein [Zea mays]  | 48.1 | 0.002 | UG |
| NEW | 1 | ref NP 001050989.11 Os03g0699600 [Oryza sativa (japonica cult  | 47.8 | 0.002 | UG |
| NEW | J | ref NP 001145842.11 hypothetical protein LOC100279352 [Zea ma  | 47.4 | 0.003 | UG |
| NEW | 1 | ref XP 002466615.1 hypothetical protein SORBIDRAFT_01g011060   | 47.4 | 0.003 | UG |
| NEW | 1 | gb[ACG27742.1] lysM domain containing protein [Zea mays]       | 47.4 | 0.003 |    |
| NEW | 1 | ref  XP 001841801.1  conserved hypothetical protein [Culex qui | 47.0 | 0.003 | UG |
| NEW | 1 | ref [XP 001751684.1] predicted protein [Physcomitrella patens  | 47.0 | 0.003 | UG |
| NEW | J | ref  XP 001751222.1  predicted protein [Physcomitrella patens  | 46.6 | 0.004 | UG |
| NEW | 1 | ref NP 197704.21 peptidoglycan-binding LysM domain-containing  | 46.2 | 0.005 | UG |
|     |   |                                                                |      |       |    |

Run PSI-Blast iteration 2 with max 500

 Go +

Sequences with E-value WORSE than threshold

| <pre>ref XP 002317729.1  predicted protein [Populus trichocarpa] &gt;</pre> | 46.2 | 0.005 UG       |
|-----------------------------------------------------------------------------|------|----------------|
| gb ABK95705.1  unknown [Populus trichocarpa]                                | 46.2 | 0.006          |
| gb EDL07199.1  LysM, putative peptidoglycan-binding, domain c               | 46.2 | 0.006 <b>G</b> |
| gb EFA76170.1  hypothetical protein PPL_10387 [Polysphondyliu               | 45.8 | 0.007          |
| gb ABF93589.1  LysM domain containing protein, expressed [Ory               | 45.4 | 0.008          |
| gb EDL07198.1  LysM, putative peptidoglycan-binding, domain c               | 45.4 | 0.009 <b>G</b> |
| <pre>ref NP 001064897.1  Os10g0485500 [Oryza sativa (japonica cult</pre>    | 45.4 | 0.010 UG       |
| gb AAN61475.1  Hypothetical protein [Oryza sativa Japonica Gr               | 45.4 | 0.010          |
| gb EAZ16474.1  hypothetical protein OsJ_31944 [Oryza sativa J               | 45.1 | 0.011          |
| <pre>ref XP 002284540.1  PREDICTED: hypothetical protein [Vitis vi</pre>    | 45.1 | 0.011 UG       |
| <pre>ref NP 491415.1  hypothetical protein B0041.3 [Caenorhabditis</pre>    | 45.1 | 0.012 UG       |
| emb CBI36800.1  unnamed protein product [Vitis vinifera]                    | 45.1 | 0.012          |

Le prime verranno utilizzate per costruire la PSSM per la seconda iterazione di ricerca che si attiva con il pulsante *Go* (frecce nella figura precedente). La lista risultante da questa ricerca contiene alcune sequenze marcate con un bollino verde (che sono le stesse trovate nella prima ricerca e sono state utilizzate per la PSSM) e altre con un bollino giallo (si veda la figura successiva). Queste ultime sono sequenze "nuove", sequenze cioè che nella prima iterazione ottenevano un *E-value* superiore alla soglia di significatività e ora invece risultano al di sotto. Tutte le sequenze riportate al di sotto della soglia ma comprese nel numero massimo prestabilito saranno utilizzate per calcolare la nuova PSSM dell'iterazione successiva.

| NEW | J          | chippw00442 11 x0024027 icoform CDD h [Dattue permaricual                   | 95 0 | 117   |    |
|-----|------------|-----------------------------------------------------------------------------|------|-------|----|
|     |            | <u>gb[EbM06443.1]</u> rCG24527, ISOIOIm CRA_b [Rattus horvegicus]           | 95.0 | 16-17 |    |
|     |            | ref XP 001777655.1 predicted protein [Physcomitrella patens                 | 93.8 | 2e-17 | 00 |
| NEW | 5          | gb EDM08444.1  rCG24927, isoform CRA_c [Rattus norvegicus]                  | 93.4 | 3e-17 | _  |
| NEW | 1          | gb EDL07199.1  LysM, putative peptidoglycan-binding, domain c               | 93.4 | 3e-17 | G  |
|     | <b>I</b>   | <pre>ref XP 002068851.1  GK17804 [Drosophila willistoni] &gt;gb EDW79</pre> | 92.6 | 5e-17 | G  |
| NEW | 1          | gb EDL07198.1  LysM, putative peptidoglycan-binding, domain c               | 91.5 | 1e-16 | G  |
|     | <b>I</b>   | emb CAN69383.1  hypothetical protein [Vitis vinifera]                       | 91.1 | 2e-16 |    |
|     | <b>0 1</b> | emb CBI35277.1  unnamed protein product [Vitis vinifera]                    | 90.3 | 3e-16 |    |
| NE₩ | 1          | gb ACJ84184.1  unknown [Medicago truncatula]                                | 90.3 | 3e-16 |    |
| NE₩ | 1          | gb ACU21432.1  unknown [Glycine max]                                        | 88.8 | 8e-16 |    |
| NE₩ | 1          | ref  XP 857759.1   PREDICTED: hypothetical protein XP 852666 is             | 86.5 | 4e-15 | UG |
|     | <b>I</b>   | ref NP 001122476.1 hypothetical protein F43G9.2 [Caenorhabdi                | 85.7 | 7e-15 | G  |
|     | <b>I</b>   | ref  XP 001751684.1   predicted protein [Physcomitrella patens              | 84.9 | 1e-14 | UG |
|     | <b>I</b>   | ref  XP 002310652.1   predicted protein [Populus trichocarpa] >             | 84.2 | 2e-14 | UG |
|     | <b>9 1</b> | ref  XP 002267776.1   PREDICTED: hypothetical protein [Vitis vi             | 83.8 | 3e-14 | UG |
| NEW | 1          | ref XP 001743317.1  hypothetical protein [Monosiga brevicolli               | 83.8 | 3e-14 | G  |
| NEW | 1          | ref  XP 002512385.1   conserved hypothetical protein [Ricinus c             | 83.4 | 4e-14 | G  |
| NE₩ | 1          | emb CBI36800.1  unnamed protein product [Vitis vinifera]                    | 82.6 | 5e-14 |    |
| NEW | 1          | ref  XP 002284540.1   PREDICTED: hypothetical protein [Vitis vi             | 82.6 | 5e-14 | UG |
|     | <b>I</b>   | ref  XP 002307170.1   predicted protein [Populus trichocarpa] >             | 82.6 | 6e-14 | UG |
| NEW | 1          | ref XP 002319011.1 f-box family protein [Populus trichocarpa                | 82.6 | 6e-14 | UG |
|     | <b>I</b>   | ref XP 002520920.11 conserved hypothetical protein [Ricinus c               | 82.2 | 7e-14 | G  |

• Recuperate dalla banca dati NCBI le seguenti sequenze di regolatori trascrizionali in formato FASTA, i cui codici sono:

YP\_521353.1, YP\_864391.1, YP\_286398.1, NP\_249218.1 YP\_316351.1, YP\_284886.1, ZP\_00942609.1

Collegatevi al sito www.ebi.ac.uk/Tools/clustalw2/ e incollare le 7 sequenze in formato FASTA (compresa la prima linea di annotazione che inizia con ">") nell'apposito campo:

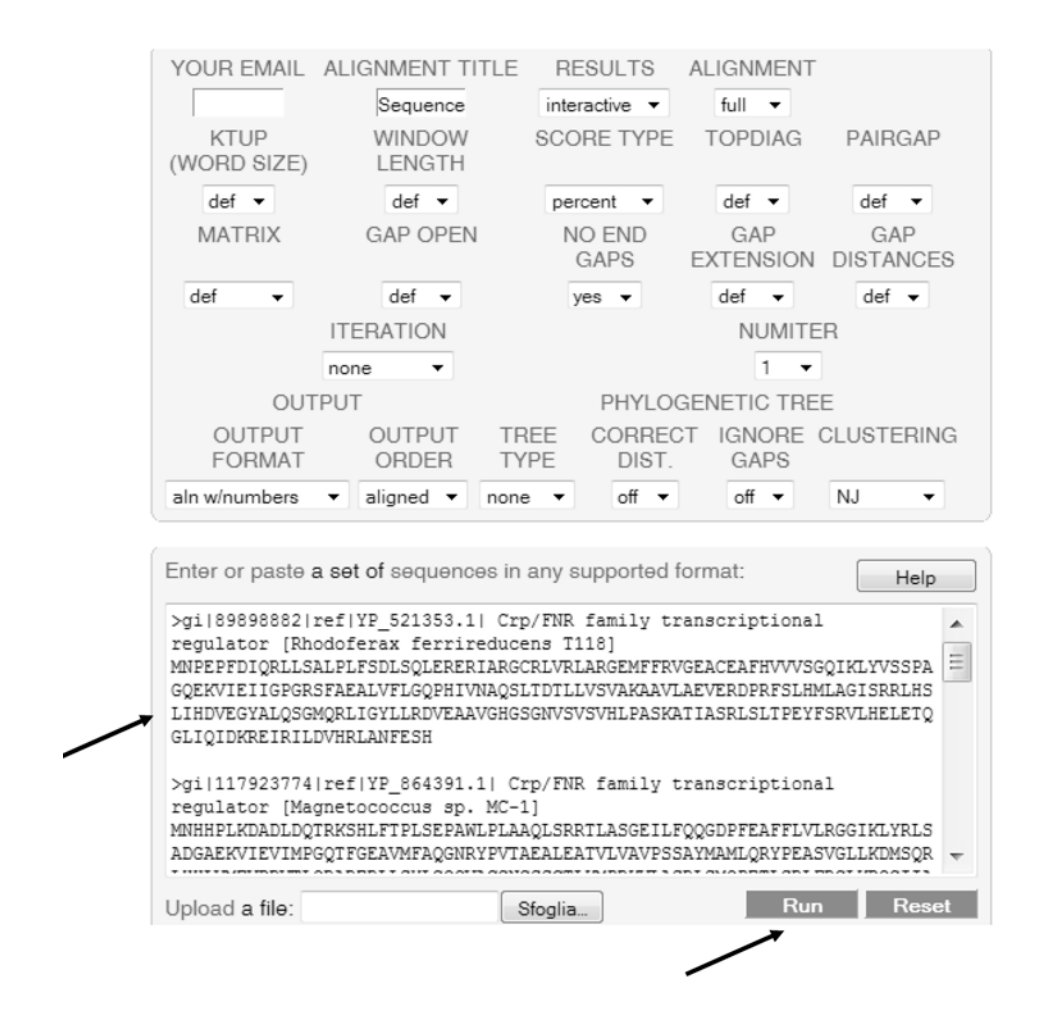

Eseguite il programma cliccando su *Run*. In poco tempo comparirà la seguente pagina dei risultati:

**ClustalW2 Results** 

| Results of search                            |                                      |  |  |
|----------------------------------------------|--------------------------------------|--|--|
| Number of sequences                          | 7                                    |  |  |
| Alignment score                              | 8685                                 |  |  |
| Sequence format                              | Pearson                              |  |  |
| Sequence type                                | aa                                   |  |  |
| JalView                                      | Start Jalview                        |  |  |
| Output file                                  | clustalw2-20091222-1207153770.output |  |  |
| Alignment file                               | clustalw2-20091222-1207153770.aln    |  |  |
| Guide tree file                              | clustalw2-20091222-1207153770.dnd    |  |  |
| Your input file                              | clustalw2-20091222-1207153770.input  |  |  |
| Your input file           SUBMIT ANOTHER JOB | clustalw2-20091222-1207153770.input  |  |  |

To save a result file right-click the file link in the above table and choose "Save Target As". If you cannot see the JalView button, reload the page and check your browser settings to enable Java Applets.

Nella prima parte della pagina sono riportati i collegamenti ai file contenenti i risultati di ClustalW in formato testuale. Nella seconda parte (figura seguente) è riportata la matrice delle distanze in cui a ciascuna coppia di sequenze è associato il punteggio che ne misura la distanza:

Scores Table

| Sort        | Sort by Sequence Number  View Output File                                                      |                   |             |                                                                                               |                   |                |  |  |  |
|-------------|------------------------------------------------------------------------------------------------|-------------------|-------------|-----------------------------------------------------------------------------------------------|-------------------|----------------|--|--|--|
| SeqA        | Name                                                                                           | Len(aa)           | SeqB        | Name                                                                                          | Len(aa)           | Score          |  |  |  |
| 1<br>1<br>1 | gi 89898882 ref YP_521353.1 <br>gi 89898882 ref YP_521353.1 <br>gi 89898882 ref YP_521353.1    | 234<br>234<br>234 | 2<br>3<br>4 | gi 117923774 ref YP_864391.1 <br>gi 71908811 ref YP_286398.1 <br>gi 15595724 ref NP_249218_1  | 232<br>231<br>227 | 34<br>47<br>35 |  |  |  |
| 1           | gi 89898882 ref YP_521353.1 <br>gi 89898882 ref YP_521353.1                                    | 234<br>234        | 5 6         | gi 74318611 ref YP_316351.1 <br>gi 71907299 ref YP_284886.1                                   | 254<br>233        | 28<br>40       |  |  |  |
| 1<br>2<br>2 | gi 89898882 ref YP_521353.1 <br>gi 117923774 ref YP_864391.1 <br>gi 117923774 ref YP_864391.1  | 234<br>232<br>232 | 3<br>4      | gi 83745551 ref ZP_00942609.1 <br>gi 71908811 ref YP_286398.1 <br>gi 15595724 ref NP_249218.1 | 225<br>231<br>227 | 36<br>29<br>33 |  |  |  |
| 2<br>2<br>2 | gi 117923774 ref YP_864391.1 <br>gi 117923774 ref YP_864391.1 <br>gi 117923774 ref YP_864391.1 | 232<br>232<br>232 | 5<br>6<br>7 | gi 74318611 ref YP_316351.1 <br>gi 71907299 ref YP_284886.1 <br>gi 83745551 ref ZP_00942609.1 | 254<br>233<br>225 | 30<br>28<br>29 |  |  |  |
| 3           | gi 71908811 ref YP_286398.1 <br>gi 71908811 ref YP_286398.1                                    | 231<br>231        | 4           | gi 15595724 ref NF_249218.1 <br>gi 74318611 ref YF_316351.1                                   | 227<br>254        | 32<br>28       |  |  |  |
| 3<br>3<br>4 | gi 71908811 ref YP_286398.1 <br>gi 71908811 ref YP_286398.1 <br>gi 15595724 ref NP_249218.1    | 231<br>231<br>227 | 6<br>7<br>5 | gi /190/299 ref YP_284886.1 <br>gi 83745551 ref ZP_00942609.1 <br>gi 74318611 ref YP_316351.1 | 233<br>225<br>254 | 39<br>32       |  |  |  |
| 4<br>4<br>5 | gi 15595724 ref NP_249218.1 <br>gi 15595724 ref NP_249218.1 <br>gi 74318611 ref YP_316351.1    | 227<br>227<br>254 | 6<br>7<br>6 | gi 71907299 ref YP_284886.1 <br>gi 83745551 ref ZP_00942609.1 <br>gi 71907299 ref YP_284886.1 | 233<br>225<br>233 | 29<br>29<br>28 |  |  |  |
| 5           | gi 74318611 ref YP_316351.1 <br>gi 71907299 ref YP_284886.1                                    | 254<br>233        | 7<br>7<br>7 | gi 83745551 ref ZP_00942609.1 <br>gi 83745551 ref ZP_00942609.1                               | 225<br>225        | 32<br>33       |  |  |  |

PLEASE NOTE: Some scores may be missing from the above table if the alignment was done using multiple CPU mode. Please check the output.

Segue l'allineamento multiplo e l'albero guida codificato sia in formato testuale che grafico:

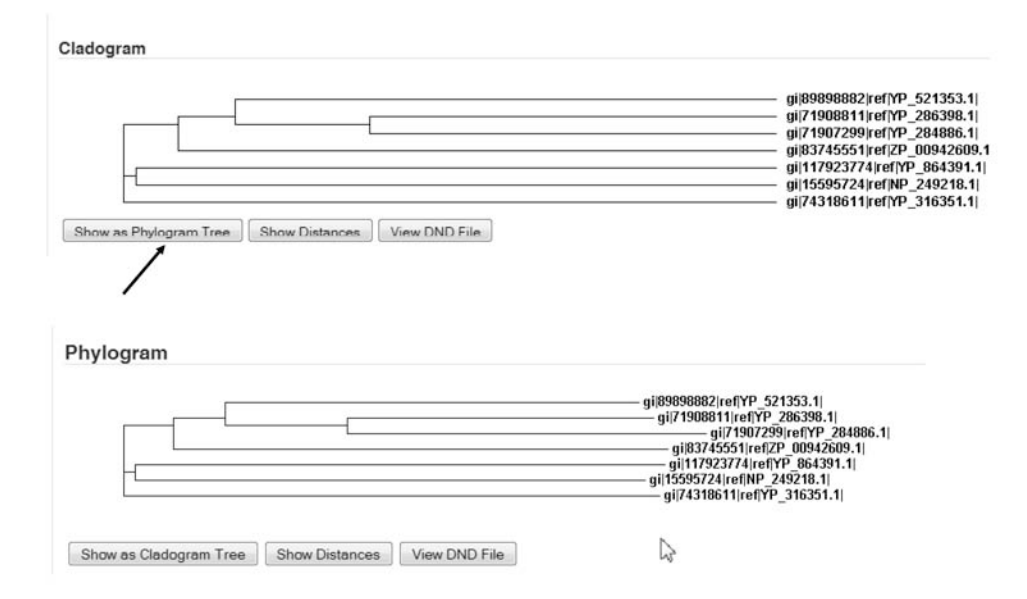

Lo stesso sito mette a disposizione alcuni programmi alternativi di allineamento multiplo. In particolare sono disponibili T-COFFEE (www.ebi.ac.uk/Tools/t-coffee), MAFFT (www.ebi.ac.uk/Tools/mafft/) e MUSCLE (www.ebi.ac.uk/Tools/muscle/). L'interfaccia utente è molto simile a quella utilizzata per Clustal.

Ricalcolate l'allineamento delle sequenze elencate con i tre programmi e confrontate i risultati con quelli ottenuti con Clustal. Noterete che le maggiori differenze sono localizzate nelle regioni N-terminali e C-terminali dell'allineamento e nelle zone in cui sono presenti inserzioni e delezioni.